## Monitorar o status de atualização do FTD ou do FMC via CLI

#### Contents

#### Introdução

Há maneiras de monitorar o progresso de uma atualização de serviço em andamento fora da GUI do FMC?

 Pré-requisitos

 Requisitos

 Componentes Utilizados

 Instruções

 Enviar atualização por push da GUI do FMC

 Insira o prompt raiz do dispositivo

 Navegue até o diretório associado à atualização

 Uma vez no diretório, retome o arquivo status.log existente

 Informações adicionais

#### Introdução

Este documento descreve como monitorar o progresso de uma atualização de dispositivo Firepower Threat Defense (FTD) ou Firewall Management Center (FMC) via CLI.

### Há maneiras de monitorar o progresso de uma atualização de serviço em andamento fora da GUI do FMC?

Sim, a capacidade de monitorar o progresso de uma atualização contínua está disponível através da CLI do dispositivo. Quando uma atualização é enviada a um dispositivo gerenciado pelo FMC (ou ao próprio FMC), um diretório associado à atualização é criado no dispositivo. Um arquivo status.log que pode ser monitorado para verificar o progresso durante a atualização está incluído nesse diretório. Estas instruções mostram como acessar e monitorar o status de uma atualização via CLI.

#### Pré-requisitos

#### Requisitos

A Cisco recomenda que você tenha conhecimento destes tópicos:

- Firepower Threat Defense (FTD)
- Centro de gerenciamento de firewall (FMC)

#### **Componentes Utilizados**

- FMC 4600 versão 7.2.5
- FTD 2110 versão 7.0.4
- Nota: Instruções aplicáveis a todas as versões do FTD/FMC.

As informações neste documento foram criadas a partir de dispositivos em um ambiente de laboratório específico. Todos os dispositivos utilizados neste documento foram iniciados com uma configuração (padrão) inicial. Se a rede estiver ativa, certifique-se de que você entenda o impacto potencial de qualquer comando.

#### Instruções

Enviar atualização por push da GUI do FMC

A atualização precisa ser enviada da GUI do FMC antes que o diretório de atualização esteja disponível através da CLI do dispositivo.

Insira o prompt raiz do dispositivo

Seja conectado ao dispositivo via SSH ou console, no prompt, digite expert seguido de sudo su e a senha para inserir root:

# > Expert admin@FPR2110-CAL0-TEST:~\$ sudo su Password: root@FPR2110-CAL0-TEST:/home/admin#

Prompts CLI

Navegue até o diretório associado à atualização

FTD: O diretório é /ngfw/var/log/sf/Cisco\_FTD\_SSP\_FP2K\_Upgrade-7.2.5

root@FPR2110-CAL0-TEST:/home/admin# cd /ngfw/var/log/sf/Cisco\_FTD\_SSP\_FP2K\_Upgrade-7.2.5

Exemplo de Diretório FTD

FMC: o diretório é /var/log/sf/Cisco\_Secure\_FW\_Mgmt\_Center\_Patch-7.2.5.2

root@firepower:/Volume/home/admin# cd /var/log/sf/Cisco\_Secure\_FW\_Mgmt\_Center\_Patch-7.2.5.2

Exemplo de diretório FMC

Observação: a parte final do caminho do diretório depende de diferentes fatores, incluindo software, plataforma e versão.

Uma vez no diretório, retome o arquivo status.log existente

Comando: tail -f status.log

#### DTF:

| roo | t@FPR2110 | )-C/ | ALO-TEST:, | /ng | fw/\ | /ar/log/s | sf/Ci | sco | _FTD_SSP_I | FP2K_Upgrad | de-1 | 7.2.5# tail | -f status.log                                 |
|-----|-----------|------|------------|-----|------|-----------|-------|-----|------------|-------------|------|-------------|-----------------------------------------------|
| ui: | Upgrade   | in   | progress   | : ( | 4%   | done.25   | mins  | to  | reboot).   | Preparing   | to   | upgrade     | (200_pre/009_check_snort_preproc.sh)          |
| ui: | Upgrade   | in   | progress   | : ( | 4%   | done.25   | mins  | to  | reboot).   | Preparing   | to   | upgrade     | (200_pre/011_check_self.sh)                   |
| ui: | Upgrade   | in   | progress   | : ( | 4%   | done.25   | mins  | to  | reboot).   | Preparing   | to   | upgrade     | (200_pre/015_verify_rpm.sh)                   |
| ui: | Upgrade   | in   | progress   | : ( | 4%   | done.25   | mins  | to  | reboot).   | Preparing   | to   | upgrade     | (200_pre/100_check_dashboards.pl)             |
| ui: | Upgrade   | in   | progress   | : ( | 4%   | done.25   | mins  | to  | reboot).   | Preparing   | to   | upgrade     | (200_pre/100_get_snort_from_dc.pl)            |
| ui: | Upgrade   | in   | progress   | : ( | 4%   | done.25   | mins  | to  | reboot).   | Preparing   | to   | upgrade     | (200_pre/110_setup_upgrade_ui.sh)             |
| ui: | Upgrade   | in   | progress   | : ( | 4%   | done.25   | mins  | to  | reboot).   | Preparing   | to   | upgrade     | (200_pre/120_generate_auth_for_upgrade_ui.pl) |
| ui: | Upgrade   | in   | progress   | : ( | 8%   | done.24   | mins  | to  | reboot).   | Preparing   | to   | upgrade     | (200_pre/152_save_etc_sf.sh)                  |
| ui: | Upgrade   | in   | progress   | : ( | 8%   | done.24   | mins  | to  | reboot).   | Preparing   | to   | upgrade     | (200_pre/199_before_maintenance_mode.sh)      |
| ui: | Upgrade   | in   | progress   | : ( | 8%   | done.24   | mins  | to  | reboot).   | Preparing   | to   | upgrade     | (200_pre/200_enable_maintenance_mode.pl)      |
| ui: | Upgrade   | in   | progress   | : ( | 8%   | done.24   | mins  | to  | reboot).   | Preparing   | to   | upgrade     | (200_pre/202_disable_syncd.sh)                |
|     |           |      |            |     |      |           |       |     |            |             |      |             |                                               |

FTD status.log

#### CVP:

root@firepower:/var/log/sf/Cisco\_Secure\_FW\_Mgmt\_Center\_Patch-7.2.5.2# tail -f status.log ui:[17%] Running script 200\_pre/100\_check\_dashboards.pl... ui:[18%] Running script 200\_pre/101\_check\_uncommitted\_data.pl... ui:[19%] Running script 200\_pre/110\_setup\_upgrade\_ui.sh... ui:[19%] Running script 200\_pre/120\_generate\_auth\_for\_upgrade\_ui.pl... ui:[20%] Running script 200\_pre/152\_save\_etc\_sf.sh... ui:[20%] Running script 200\_pre/199\_before\_maintenance\_mode.sh... ui:[21%] Running script 200\_pre/200\_enable\_maintenance\_mode.pl... ui:[22%] Running script 200\_pre/202\_disable\_syncd.sh... ui:[22%] Running script 200\_pre/400\_restrict\_rpc.sh...

Status.log do FMC

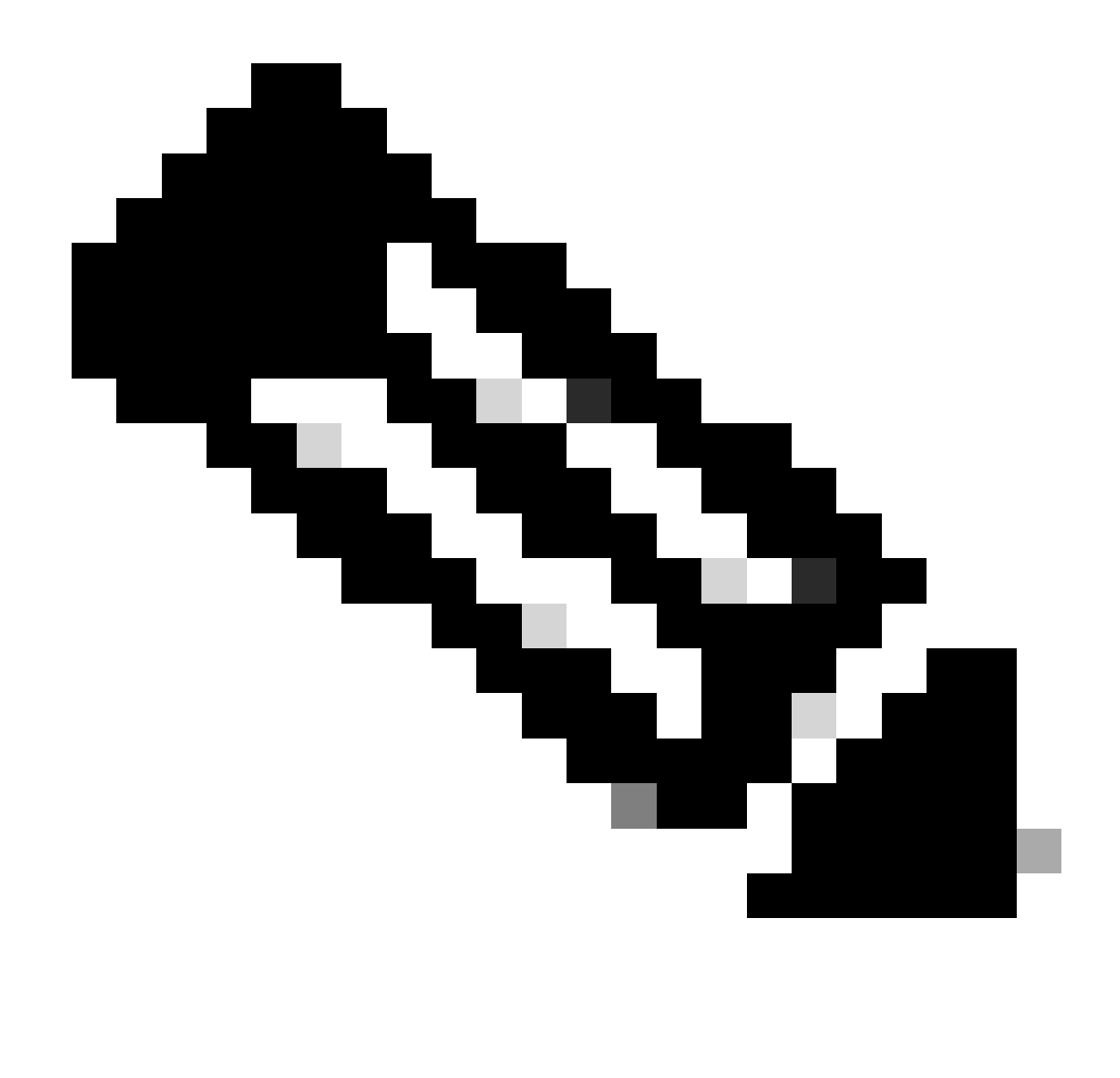

Observação: o arquivo status.log é atualizado automaticamente à medida que a atualização progride.

#### Informações adicionais

O FMC versão 7.2+ agora inclui a capacidade de monitorar o progresso da atualização de dispositivos gerenciados diretamente da GUI do FMC. Quando uma atualização for distribuída, navegue até a guia de notificação GUI do FMC e localize a tarefa associada à atualização. Clicar na opção exibir detalhes na tarefa abre uma janela de monitoramento específica para a atualização.

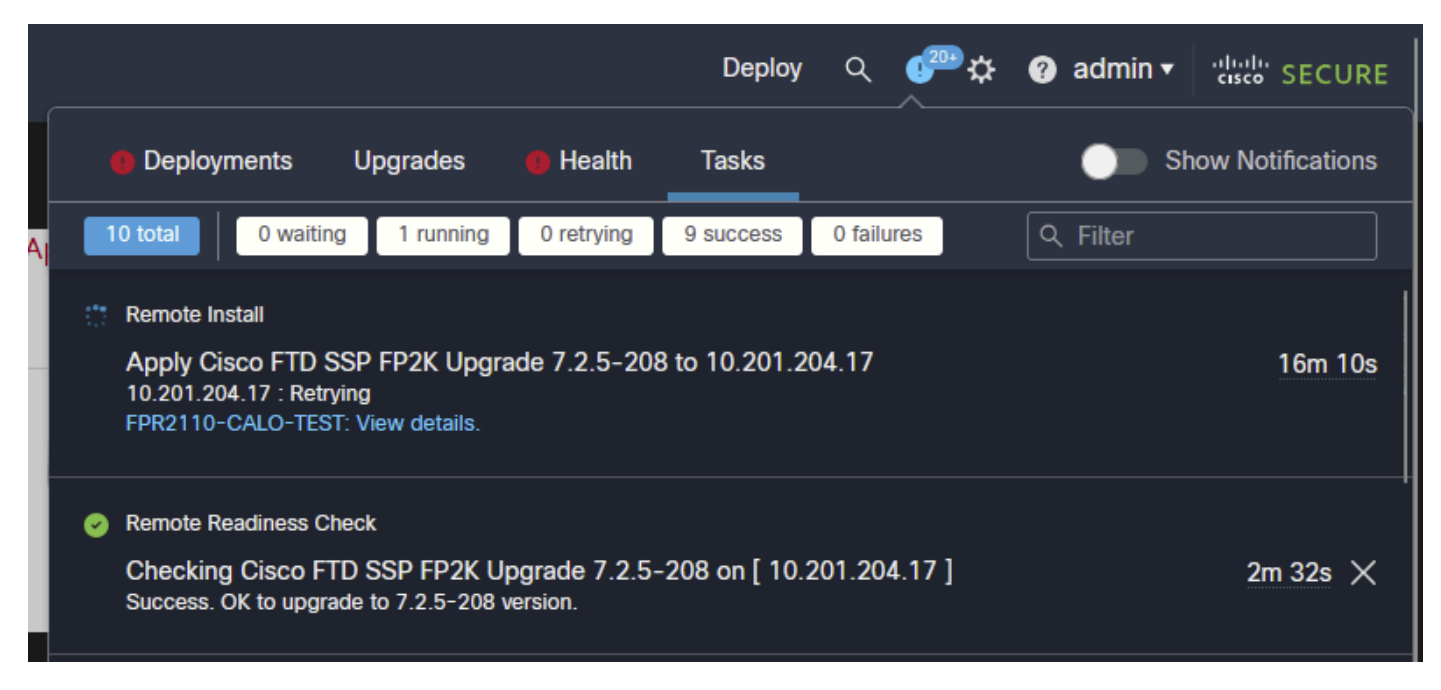

Tarefa de atualização da GUI do FMC

A janela de monitoramento inclui informações úteis para a atualização em andamento. As informações incluem detalhes de upgrade, estágios de upgrade, percentuais de progresso e detalhes de log do arquivo status.log.

#### Upgrade in Progress

| <ul> <li>10.201.204.17</li> <li>10.201.204.17</li> <li>Cisco Firepower 2110 Threat Defense (Version: 7.0.4-55)</li> </ul>                                                                                                    |                                                                                                    |
|----------------------------------------------------------------------------------------------------|----------------------------------------------------------------------------------------------------|
| Version: 7.2.5-208   Size: 986.98 MB   Build Date: Jul 21, 2023 7:31 AM UTC<br>Initiated By: admin   Initiated At: Jul 17, 2024 12:22 AM +03                                                                                                    |                                                                                                    |
| FTD FTD FTD                                                                                                    |                                                                                                    |
| 46% Completed (14 minutes left)                                                                                                    |                                                                                                    |
| Upgrade in Progress                                                                                                    |                                                                                                    |
| The system will reboot after FXOS platform upgrade completes.                                                                                                    |                                                                                                    |
|                                                                                                    |                                                                                                    |
| Opgrade will automatically cancel on failure and roll back to the previous version.                                                                                                    |                                                                                                    |
|                                                                                                    |                                                                                                    |
| ✓ Log Details                                                                                                    | Fa                                                                                                    |
| ✓ Log Details Upgrade logs:                                                                                                    | Final Action of the second second sec |
| ✓ Log Details<br>Upgrade logs:<br>Tue Jul 16 21:10:31 UTC 2024 0% Running script 000_start/000_00_run_cli_kick_start                                                                                                    | <b>₽</b><br>.sh 2                                                                                                    |
| Log Details           Upgrade logs:           Tue Jul 16 21:10:31 UTC 2024 0% Running script 000_start/000_00_run_cli_kick_start           Tue Jul 16 21:11:18 UTC 2024 0% Running script 000_start/000_00_run_troubleshoot.sl                                                                                                    | ₽<br>.sh 2<br>h 26                                                                                                    |
| Log Details          Upgrade logs:         Tue Jul 16 21:10:31 UTC 2024 0% Running script 000_start/000_00_run_cli_kick_start         Tue Jul 16 21:11:18 UTC 2024 0% Running script 000_start/000_00_run_troubleshoot.sl         Tue Jul 16 21:12:35 UTC 2024 0% Running script 000_start/000_0_start_upgrade_statu:         Tue Jul 16 21:12:35 UTC 2024 0% Running script 000_start/000_0_start_upgrade_statu:                                                                                                    | .sh 2<br>h 26<br>s_api_st                                                                                                    |
| <pre>     Log Details     Upgrade logs:     Tue Jul 16 21:10:31 UTC 2024 0% Running script 000_start/000_00_run_cli_kick_start     Tue Jul 16 21:11:18 UTC 2024 0% Running script 000_start/000_00_run_troubleshoot.sl     Tue Jul 16 21:12:35 UTC 2024 0% Running script 000_start/000_0_start_upgrade_status     Tue Jul 16 21:12:37 UTC 2024 0% Running script 000_start/000_5_verify_monetdb.sh     Tue Jul 16 21:12:38 UTC 2024 0% Running script 000_start/000_5_verify_monetdb.sh</pre>                                                                                                    | .sh 2<br>h 26<br>s_api_st<br>. 26 min<br>t sb                                                                                                    |
| <pre> • Log Details Upgrade logs: Tue Jul 16 21:10:31 UTC 2024 0% Running script 000_start/000_00_run_cli_kick_start Tue Jul 16 21:11:18 UTC 2024 0% Running script 000_start/000_00_run_troubleshoot.sl Tue Jul 16 21:12:35 UTC 2024 0% Running script 000_start/000_0_start_upgrade_status Tue Jul 16 21:12:37 UTC 2024 0% Running script 000_start/000_5_verify_monetdb.sh Tue Jul 16 21:12:38 UTC 2024 0% Running script 000_start/000_check_platform_support Tue Jul 16 21:12:39 UTC 2024 0% Running script 000_start/000_check_platform_support </pre>                                                                                                    | .sh 2 h 26 s_api_st . 26 min t.sh                                                                                                    |
| <ul> <li>Log Details</li> <li>Upgrade logs:</li> <li>Tue Jul 16 21:10:31 UTC 2024 0% Running script 000_start/000_00_run_cli_kick_start</li> <li>Tue Jul 16 21:11:18 UTC 2024 0% Running script 000_start/000_00_run_troubleshoot.si</li> <li>Tue Jul 16 21:12:35 UTC 2024 0% Running script 000_start/000_0_start_upgrade_status</li> <li>Tue Jul 16 21:12:37 UTC 2024 0% Running script 000_start/000_5_verify_monetdb.sh</li> <li>Tue Jul 16 21:12:38 UTC 2024 0% Running script 000_start/000_check_platform_support</li> <li>Tue Jul 16 21:12:39 UTC 2024 0% Running script 000_start/000_check_update.sh 26</li> <li>Tue Jul 16 21:12:39 UTC 2024 0% Running script 000 start/000 db schema check.sh</li> </ul>                                                                                                    | .sh 2 h 26 s_api_st . 26 min t.sh mins re 26 mins                                                                                                    |
| <ul> <li>Log Details</li> <li>Upgrade logs:         <ul> <li>Tue Jul 16 21:10:31 UTC 2024 0% Running script 000_start/000_00_run_cli_kick_start</li> <li>Tue Jul 16 21:11:18 UTC 2024 0% Running script 000_start/000_00_run_troubleshoot.sl</li> <li>Tue Jul 16 21:12:35 UTC 2024 0% Running script 000_start/000_0_start_upgrade_status</li> <li>Tue Jul 16 21:12:37 UTC 2024 0% Running script 000_start/000_5_verify_monetdb.sh</li> <li>Tue Jul 16 21:12:38 UTC 2024 0% Running script 000_start/000_check_platform_support</li> <li>Tue Jul 16 21:12:39 UTC 2024 0% Running script 000_start/000_check_update.sh 26</li> <li>Tue Jul 16 21:12:39 UTC 2024 0% Running script 000_start/000_check_update.sh 26</li> <li>Tue Jul 16 21:12:39 UTC 2024 0% Running script 000_start/000_check_update.sh 26</li> <li>Tue Jul 16 21:12:39 UTC 2024 0% Running script 000_start/000_check_update.sh 26</li> <li>Tue Jul 16 21:12:39 UTC 2024 0% Running script 000_start/000_check_update.sh 26</li> <li>Tue Jul 16 21:12:39 UTC 2024 0% Running script 000_start/000_check_update.sh 26</li> <li>Tue Jul 16 21:12:39 UTC 2024 0% Running script 000_start/000_check_update.sh 30</li> </ul> </li> </ul> | Sh 2 h 26 s_api_st . 26 min t.sh mins re 26 mins                                                                                                    |
| <ul> <li>Log Details</li> <li>Upgrade logs:</li> <li>Tue Jul 16 21:10:31 UTC 2024 0% Running script 000_start/000_00_run_cli_kick_start</li> <li>Tue Jul 16 21:11:18 UTC 2024 0% Running script 000_start/000_00_run_troubleshoot.s</li> <li>Tue Jul 16 21:12:35 UTC 2024 0% Running script 000_start/000_0_start_upgrade_status</li> <li>Tue Jul 16 21:12:37 UTC 2024 0% Running script 000_start/000_5_verify_monetdb.sh.</li> <li>Tue Jul 16 21:12:38 UTC 2024 0% Running script 000_start/000_check_platform_support</li> <li>Tue Jul 16 21:12:39 UTC 2024 0% Running script 000_start/000_check_update.sh.</li> <li>26 Tue Jul 16 21:12:39 UTC 2024 0% Running script 000_start/000_db_schema_check.sh.</li> <li>Tue Jul 16 21:12:40 UTC 2024 0% Running script 000_start/100_start_messages.sh.</li> <li>Tue Jul 16 21:12:40 UTC 2024 0% Running script 000_start/101_run_pruning.pl.</li> </ul>                                                                                                    | <pre>.sh 2 h 26 s_api_st . 26 min t.sh mins re 26 mins 26 mins mins rem</pre>                                                                                                    |

×

Janela de monitoramento de atualização da GUI do FMC

#### Sobre esta tradução

A Cisco traduziu este documento com a ajuda de tecnologias de tradução automática e humana para oferecer conteúdo de suporte aos seus usuários no seu próprio idioma, independentemente da localização.

Observe que mesmo a melhor tradução automática não será tão precisa quanto as realizadas por um tradutor profissional.

A Cisco Systems, Inc. não se responsabiliza pela precisão destas traduções e recomenda que o documento original em inglês (link fornecido) seja sempre consultado.